- Acesse o site da Hexis: <u>www.hexis.com.br</u>
- > Passe o mouse sobre o campo SUPORTE e selecione FISPQ

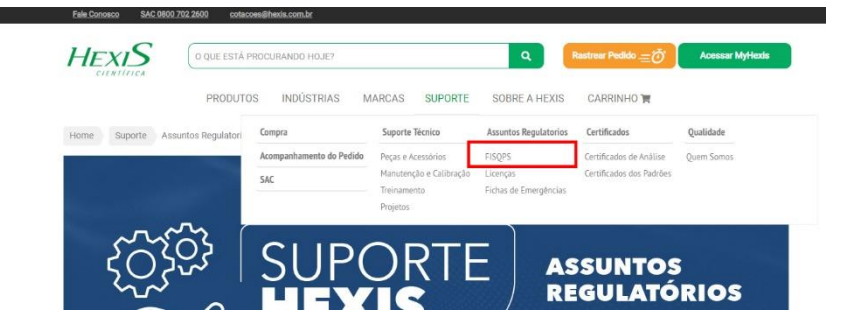

Escolha na sessão "ACESSAR AS FISPQS", clicando na marca que deseja acessar

|                        | O que eu preciso saber sobre FISPQS?                                                                                                    |  |  |  |  |  |  |  |
|------------------------|----------------------------------------------------------------------------------------------------|--|--|--|--|--|--|--|
|                        | A FISPQ (Ticha de Informações de Segurança de Produtos Químicos), é um documento de segurança químicos, que fornece informações sobre vários aspectos dos<br>produtos químicos (substáncias ou misturas) quanto à segurança, a saude e ao meio ambient, transmitindo desta maneira, conhecimentos sobre produtos<br>químicos, recomençãoses sobre medicas de proteçõe a especies em altatação de emergência.                                                                                                    |  |  |  |  |  |  |  |
|                        | Inúmeras legislações estão relacionadas à exigência de - dentre elas há:                                                                                                    |  |  |  |  |  |  |  |
| 40                     | Decreto nº 2657 de 1998 - estabelece a obrigatoriedade do fornecimento da FISPQ para o trabalhador,                                                                                                    |  |  |  |  |  |  |  |
| HOHASDE<br>EMEROÎNCINS | Portaria nº 229 de 2011/MTE (que altera a Norma Regulamentadora "NR 26", e trata de Sinalização de Segurança) – que exige que o fabricante ou o fornecedor<br>elabore e torne disponível a FISPQ para todo produto;                                                                                                    |  |  |  |  |  |  |  |
|                        | Lei de Crimes Ambientais 9.605/1998, bem como a Lei 8.098/1990 do Código de Defesa do Consumidor;                                                                                                    |  |  |  |  |  |  |  |
|                        | ABNT NBR 14725-4 – a norma responsável pela elaboração da FISPQ (Ficha de Informações de Segurança de Produtos Químicos), no Brasil.                                                                                                    |  |  |  |  |  |  |  |
|                        | Encontre abaixo o link para visualização da FISPO correspondente a marca do produto                                                                                                    |  |  |  |  |  |  |  |
|                        | Encontre abaixo o link para visualização da FISPO correspondente a marca do produto<br>HACH GHEMBI GHARBI ACUMEDIA/NEOGENI ABLENT<br>THERMO SCIENTIFIC E ORIONI AVANTOR LABSYNT 3M EXODO CIENTIFICA                                                                                                    |  |  |  |  |  |  |  |
|                        |                                                                                                    |  |  |  |  |  |  |  |
|                        |                                                                                                    |  |  |  |  |  |  |  |
|                        |                                                                                                    |  |  |  |  |  |  |  |
|                        | CECCOMPOSITIENT CONTRUCTION  CECCOMPOSITIENT CONTRUCTION  CECCOMPOSITIENT CONTRUCTION  CECCOMPOSITIENT CONTRUCTION  CECCOMPOSITIENT CONTRUCTION  CECCOMPOSITIENT CONTRUCTION  CECCOMPOSITIENT CONTRUCTION  CECCOMPOSITIENT CONTRUCTION  CECCOMPOSITIENT  CECCOMPOSITIENT  CECCOMPOSIT |  |  |  |  |  |  |  |

| H FISPQ'S - Hexis Científica 🗙 🥰 Laudos, Fisqps e Inf.Técnicas 🗙 🕂                                                                                                    |                                                                        |                                                                                                    |                                                                                                    |                                                                                                    |                                                                                                    |                |                                                                                                    |              | ٥ | × |
|----------------------------------------------------------------------------------------------------|------------------------------------------------------------------------|----------------------------------------------------------------------------------------------------|----------------------------------------------------------------------------------------------------|----------------------------------------------------------------------------------------------------|----------------------------------------------------------------------------------------------------|----------------|----------------------------------------------------------------------------------------------------|--------------|---|---|
| ← → C                                                                                                    |                                                                        |                                                                                                    |                                                                                                    |                                                                                                    |                                                                                                    |                |                                                                                                    |              | Θ | : |
| Labsynth®                                                                                                    |                                                                        | BUSCAR                                                                                                    | 0,                                                                                                    |                                                                                                    |                                                                                                    |                |                                                                                                    |              |   | Î |
| Home Certificações                                                                                                    | Produtos                                                               | Laudos, FISPQs e Inf.                                                                                                    | Técnicas E                                                                                                    | ventos                                                                                                    | Notícias                                                                                                | Catalogos      | Contato                                                                                                    | Loja Virtual |   |   |
| Pesquisa de Laudos FISPQs                                                                                                    | DCB/CAS                                                                | Farmacopéia Brasileira                                                                                                    | Produtos Control                                                                                                    | lados - Densida                                                                                                    | ide e Concentração                                                                                      |                |                                                                                                    |              |   |   |
| R                                                                                                    |                                                                        |                                                                                                    |                                                                                                    |                                                                                                    |                                                                                                    |                |                                                                                                    |              |   |   |
| FISPQs - Ficha de Informações de Segui                                                                                                    | rança de Produto                                                       | Químico.                                                                                                    |                                                                                                    |                                                                                                    |                                                                                                    |                |                                                                                                    |              |   |   |
| Selecione a FISPQ (Ficha de Informaçõe                                                                                                    | es de Segurança o                                                      | de Produto Químico) deseja                                                                                                    | da através do nome                                                                                                    | do produto qu                                                                                                    | uímico <mark>corresponde</mark>                                                                         | nte.           |                                                                                                    |              |   |   |
| Acetato de Amila ISO<br>Acetato de Amonio<br>Acetato de Bario<br>Acetato de Butila N<br>Acetato de Cadmio<br>Acetato de Calcio<br>Acetato de Chumbo Neutro<br>Acetato de Cobalto<br>Acetato de Etila | Butil<br>Cal S<br>Carb<br>Carb<br>Carb<br>Carb<br>Carb<br>Carb<br>Carb | diglicol<br>odada<br>ora<br>eto de Silicio<br>onato de Amonio<br>onato de Calcio<br>onato de Litio<br>onato de Magnesio<br>onato de Potassio | 2011年1月1日<br>1月11日<br>1月111<br>1月111<br>1月111<br>1111<br>11111<br>11111<br>11111<br>11111<br>11111<br>1111 | osfato de Sodi<br>osfato de Sodi<br>osfato de Sodi<br>osfato de Sodi<br>rutose<br>ucsina<br>ucsina Acida<br>ialato de Bism<br>ielatina em po | io Bibasico Heptahid<br>io Monobasico Anidi<br>io Monobasico Monr<br>io Tribasico Dodecal<br>uto Basico | l<br>phid<br>1 | Polietilenoglicol 1500<br>Polietilenoglicol 400<br>Polietilenoglicol 400<br>Polietilenoglicol 4000<br>Polietilenoglicol 6000<br>Polivinilpirrolidona<br>Polivinilpirrolidona<br>Polivinilpirrolidona<br>Prata er<br>Prata Gr | e!           |   | • |

Para a linha da Labsynth, você irá procurar por nome do item, está informação você consegue localizar na nota fiscal ou na etiqueta do item, quando identificar o item que está precisando da fispq é só clicar em cima e a mesma irá abrir.